Designed by COWON

### i AUDIO 9+

JetEffect 5 & BBE+ | Slim Design 8.9mm | 2inch Color LCD Capacitive Touch Pad | SwingTouch Interface | Music | Videos Pictures | Documents | FM Radio | Voice Recorder | Flash Player TV-Out | Built-in Speaker

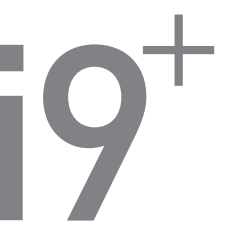

Manual del usuario ver. 1.0 SP

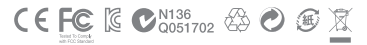

Las especificaciones del producto podrían variar sin previo aviso. Las imágenes que contiene este manual podrían no ser idénticas al producto real.

## + NOTA DE COPYRIGHT

Gracias por elegir un producto COWON.

Bienvenido al concepto de "Orgullo digital".

Este manual le ayudará a familiarizarse con su reproductor y le proporciona prácticas sugerencias de seguridad.

Para maximizar su experiencia en entretenimiento digital, lea detenidamente este manual antes de utilizar el producto.

#### Sitio Web de COWON

- + Para obtener información adicional sobre iAUDIO 9+ y otros productos de COWON, visite http://www. COWON.com
- + Podrá obtener las noticias más recientes de la empresa y descargar gratuitamente el último firmware en nuestro sitio web.
- + Para usuarios iniciados proporcionamos una secci\u00f3n de preguntas frecuentes (FAQ) y el manual del usuario en línea.
- + Únase a nosotros como miembro registrado facilitando en nuestro sitio web el número de serie del producto que se encuentra en la parte trasera del producto.
- + Como miembro registrado, podrá realizar consultas directas en línea así como obtener por correo electrónico las noticias y los eventos más recientes.

## + NOTA DE COPYRIGHT

#### Aspectos generales

- + COWON es una marca comercial registrada de COWON SYSTEMS, Inc.
- + La información de este documento es propiedad intelectual protegida de COWON SYSTEMS, Inc. y la distribución no autorizada de cualquier parte de este manual está prohibida por ley.
- + COWON SYSTEMS, Inc. está en conformidad con las leyes y normativa relacionadas con grabaciones, vídeos y juegos. Se recomienda que los clientes cumplan las leyes y normativa aplicables.
- + Visite nuestro sitio web en http://www.COWON.com y únase a nosotros como miembro registrado. Podrá recibir y disfrutar de diversas ventajas sólo facilitadas a los miembros registrados.
- + Las ilustraciones, gráficos y especificaciones del producto contenidos en este manual están sujetos a cambio y pueden actualizarse sin notificación previa.

#### Información sobre BBE

- + Este producto ha sido fabricado con licencia de BBE Sound, Inc. (USP4638258, 5510752 y 5736897).
- + BBE y el símbolo de BBE son marcas comerciales registradas de BBE Sound, Inc.

## + ÍNDICE

### Antes de empezar! ----

Precauciones Contenido del embalaje Nombres de componentes y funciones Botones Carga Conexión y desconexión del PC Actualización del firmware 7

\_\_\_\_\_\_ 16

### Uso básico -

Pantalla Navegador Modo Música Modo Vídeo Modo Imágenes (visualizador de imágenes) Modo Documentos (visualizador de texto) Modo Radio (radio FM) Modo Grabación Modo Flash

# + ÍNDICE

| Descripción adicional         | 38 |
|-------------------------------|----|
| Especificaciones del producto |    |
| Solución de problemas         | 40 |

### + Precauciones

COWON no se hace responsable de ningún daño o fallo del producto causado por el abuso o el uso inadecuado que no se ajuste a las directrices que se describen en este manual. La información siguiente se aplica de forma general a todos los productos fabricados y producidos por COWON SYSTEMS, Inc.

- + No utilice este producto para otros fines que no sean los que se describen en este manual.
- + Maneje con cuidado el material, accesorios, etc. que se incluyen con el producto para evitar cortes o lesiones en el cuerpo.
- + Por su seguridad, no vea vídeos, imágenes ni textos guardados en el reproductor mientras conduce. El uso de otras funciones de este reproductor mientras conduce puede resultar también peligroso o ser causa de accidentes fatales.
- + El uso de auriculares mientras se conduce un vehículo, se hace ejercicio o se carnina puede afectar a la conducción, ocultar o impedir el reconocimiento de señales de emergencia, alarmas, anuncios, el acercamiento de vehículos y de la voz humana. Hacerlo, puede resultar ilegal dependiendo de la región.
- + No utilice detergente ni ningún otro producto químico sobre la superficie del producto ya que puede decolorarse. En este caso, limpie el área pulida con cuidado con un paño suave.
- No exponga el reproductor a temperaturas fr\u00e4as por debajo de 0°C ni a temperaturas c\u00e4ildas por encima de 40°C como las que pueden generarse en el interior del autom\u00f5vil. Esto podr\u00efa causar du\u00e4ns tatales en el reproductor.
- + No exponga el reproductor al agua, no lo moje ni lo guarde en lugares húmedos durante un período de tiempo prolongado. Si el reproductor se daña con la humedad como se describe anteriormente, el fallo del producto se clasificará como uso inadecuado del usuario.
- + No Tome precauciones adicionales para aplicar un choque eléctrico externo o la presión cuando se utilizan productos on pantallas (LCD, AMOLED, o Touch Pad). La garantía puede ser anulada si el daño se produce por las circunstancias mencionadas.

## + Precauciones

- + No intente desmontar el reproductor. El desmontaje invalidará la garantía y la unidad quedará fuera de cualquier servicio de garantía.
- + No confunda las instrucciones al conectar cables en el reproductor o el PC. La conexión incorrecta de cables puede causar daños en el reproductor o en el PC. No doble ni presione los cables de conexión con objetos pesados.
- + Si huele a quemado o siente un calor excesivo mientras utiliza el producto, pulse el botón RESET para detener su funcionamiento y póngase en contacto con el distribuidor del producto.
- + Si toca el reproductor con las manos mojadas, puede dañarlo y provocar una avería. Manipule el enchule de la toma eléctrica con las manos secas (de lo contrario pueden producirse descargas eléctricas).
- + Si escucha con el volumen muy alto (por encima de 85 dB) durante un tiempo prolongado, su capacidad auditiva puede verse perjudicada.
- + Para su protección, utilice el reproductor en un área bien iluminada en la que la pantalla LCD no le haga forzar demasiado la vista.
- + Si utiliza el reproductor en lugares con frecuente electricidad estática, es posible que funcione incorrectamente.
- + Si utiliza este dispositivo principalmente como dispositivo de almacenamiento, se recomienda hacer una copia de seguridad de todos los datos antes de utilizarlo. COWON SYSTEMS Inc. no se hace responsable de la pérdida de datos debido a un fallo del hardware.
- + Todos los datos almacenados en el reproductor podrían borrarse durante una reparación. Nuestro Centro de Servicio Técnico no realiza copias de seguridad al reparar los reproductores. Recuerde que COWON SYSTEMS, Inc. no se hará responsable de las pérdidas de datos en los aparatos que se le confien para reparación.
- + Guarde el reproductor en un lugar fresco y ventilado, lejos de la luz directa del sol ya que podría deformarlo y producir daños en los circuitos internos o en la pantalla LCD.

### + Precauciones

- + Por su propia seguridad, se recomienda que los clientes utilicen el adaptador de alimentación USB y el cable USB aprobados por COWON SYSTEMS, Inc.
- Si utiliza un producto que incluye un adaptador de tensión de CA, utilice el cargador original suministrado por COWON.
- + Al consectar con un PC, utilice únicamente puertos USB en la tarjeta madre o una tarjeta USB Host. No se garantiza el uso correcto con un concentrador USB externo. (Puertos USB en un teclado o en un concentrador USB externo.)
- + Al formatear la memoria integrada, seleccione el sistema de archivos especificado en el manual (p. ej. FAT32 / FAT16 / NTFS).
- Asegúrese de desconectar la fuente de alimentación del PC y el adaptador de alimentación USB durante tormentas eléctricas para evitar peligros al usuario o riesgos de incendio.
- + Mantenga el reproductor lejos de imanes o campos magnéticos directos, ya que pueden provocar fallos en el producto.
- + No deje caer ni someta el producto a impactos fuertes. Esto podría causar averías o fallos e invalidaría la garantía.
- + Si descubre anomalías en la batería como un abombamiento, pulse inmediatamente el botón RESET para detenerlo y póngase en contacto con el distribuidor.
- + El precio del producto puede fluctuar debido a condiciones comerciales inesperadas. COWON SYSTEMS, Inc. no acepta ninguna responsabilidad para compensar por cualquier fluctuación del precio.
- + <Para Usuarios de MAC OS>
  - "EJECT"." procedimiento debe ser realizado al quitar el producto de la computadora personal.

+ Contenido del embalaje

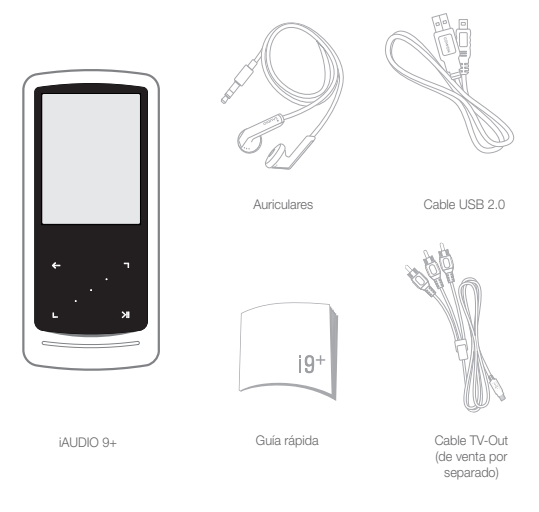

10 \_\_\_\_\_ iAUDIO 9+

+ Nombres de componentes y funciones

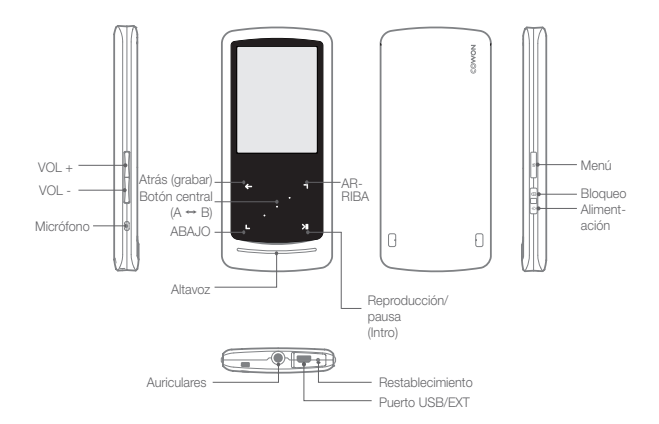

+ Botones

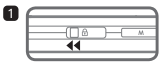

1. Pulsación larga - Encender/apagar Pulsación corta - Encender/apagar pantalla

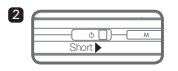

2. Pulsación corta - Activar bloqueo

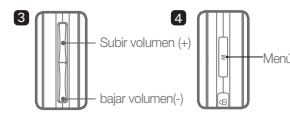

3. Subir/baiar volumen

Permite controlar el volumen. La selección de archivos también es posible dependiendo de la configuración de bloqueo

(Configuración - Sistema - Modo Bloqueo).

4. Menú principal de pantalla.

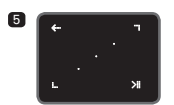

#### 5 Panel táctil

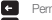

Permite volver al menú anterior o superior.

Movimiento: hacia abaio o hacia la izquierda Acción: anterior o retroceso (Modo Vídeo: avance rápido)

- Movimiento: hacia arriba o hacia la derecha Acción: siguiente o avance rápido (Modo Vídeo: retroceso)
  - Pulsación corta: abrir el menú o archivo seleccionado.

Pulsación larga: mostrar el menú emergente para funciones adicionales.

> Botón central: Realizar repetición por secciones o zoom de imágenes.

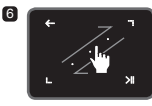

6. Desplazamiento táctil

Toque y arrastre para un desplazamiento más rápido por el menú, la lista o los archivos.

12 

## + Carga

2

Para cargar el iAUDIO 9+, debe utilizar el cable USB para conectar el reproductor a un PC o a un cargador.

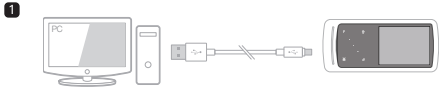

1. Conecte el PC y el puerto USB/EXT utilizando el cable USB: La batería se cargará totalmente en unas 2 horas.

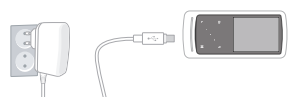

- Para cargar a través del adaptador de almentación USB (accesorio opcional), conecte el cable USB al adaptador dealimentación y el otro extremo al puerto USB/EXT del reproductor. La batería se cargará totalmente en unas 2 horas.
- Al cargar el reproductor por primera vez o si el reproductor no se ha recargado durante un tiempo prolongado, cargue totalmente la batería antes de utilizaria.
- El IAUDIO 9+ tiene una batería de polímero de litio incorporada. Para prolongar la vida de la batería, se recomienda cargar el dispositivo con frecuencia, en vez de dejarla descargarse totalmente y luego cargar el dispositivo.
- Cuando se conecte a un concentrador USB, es posible que el reproductor no cargue. Intente conectar el reproductor directamente al puerto USB del PC.

## + Conexión y desconexión del PC

- 1. Utilice el cable USB para conectar iAUDIO 9+ al PC.
- 2. iAUDIO 9+ muestra la siguiente imagen si está conectado correctamente al PC.
- Asegúrese también de comprobar Mi PC o Windows Explorer para ver si iAUDIO 9+ está debidamente conectado al PC.
- 4. Copie los archivos de vídeo, música o de otro tipo a iAUDIO 9+.
- 5. Una vez hecho, haga clic en el icono 😺 de la bandeja del sistema para retirar con seguridad el iAUDIO 9+ del PC.
- 6. Haga clic en el mensaje emergente.

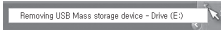

7. Retire con seguridad el hardware y desconecte el cable.

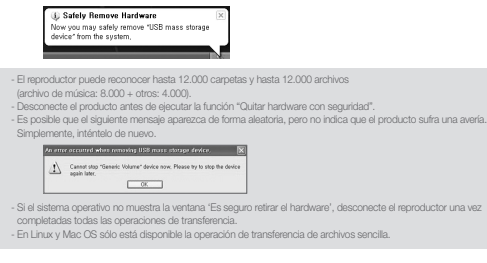

### + Actualización del firmware

El firmware es software que está incorporado dentro del hardware. Su actualización puede mejorar la estabilidad del sistema y proporcionar funciones adicionales. Pecuarde que las versiones Beta (versiones no oficiales) del firmware pueden causar una avería del sistema.

### + Como actualizar el firmware

- Descargue la versión más reciente del firmware en la sección SUPPORT del sitio web (http://www.COWON. com).
- 2. Utilice el cable USB para conectar iAUDIO 9+ al PC.
- 3. Descomprima el firmware descargado y cópielo en la carpeta raíz de iAUDIO 9+.
- 4. Ejecute la función "Quitar hardware con seguridad" en el PC y desconecte el cable USB.
- 5. Cuando encienda el producto, se iniciará el proceso de actualización del firmware.
- 6. La versión actual del firmware puede comprobarse en SETUP

(CONFIGURACIÓN) - Información.

- Cargue completamente el reproductor antes de actualizar el firmware.

- No apague el reproductor antes de completar la actualización del firmware. Puede dañar el producto e invalidar la garantía.

 Haga una copia de seguridad de los datos importantes antes de la actualización del firmivare ya que se posible que se borren datos atmacenados en la memoría durante el proceso. COWON no acepta ninguna responsabilidad por la pérdida de datos.

### Uso básico + Pantalla

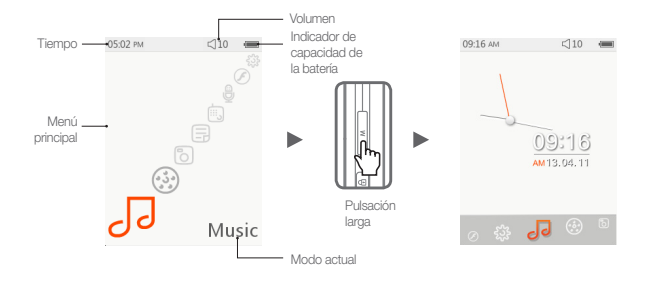

Para cambiar al tema del reloj, pulse y mantenga pulsado el botón M de la pantalla del menú principal. Uso hásico

### + Navegador

Seleccione el modo deseado desde la pantalla del menú principal y pulse \_\_\_\_\_ para mostrar la pantalla. del navegador del modo seleccionado. Pulse y mantenga pulsado 🗾 💓 para mostrar el menú emergente para funciones adicionales.

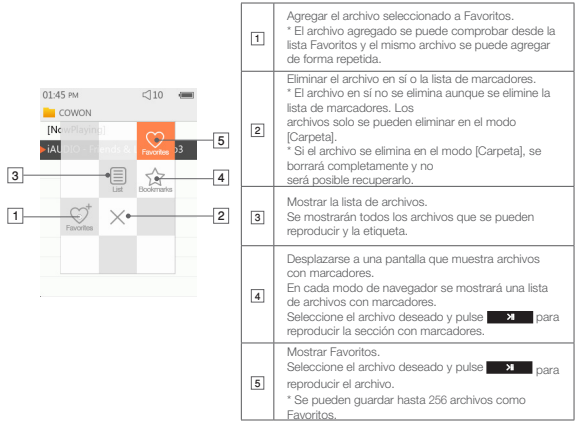

## + Navegador

Descripción de cada modo de la lista del modo Navegador

| [En<br>reproducción]                                                                                                    | Se muestran los archivos que se están reproduciendo actualmente. Permite<br>cambiar a la pantalla de archivo que se está reproduciendo actualmente.<br>Este menú sólo se mostará durante el modo Música o Vídeo.                                              |
|----------------------------------------------------------------------------------------------------|----------------------------------------------------------------------------------------------------|
| [Carpetas] Todos los archivos multimedia se muestran por carpetas.<br>Guarde cada archivo multimedia en carpetas categorizadas para un mejor |                                                                                                    |
| [Artistas]*                                                                                                    | Todos los archivos de música se muestran por artistas.                                                                                                    |
| [Álbumes]*                                                                                                    | Todos los archivos de música se muestran por álbumes.                                                                                                    |
| [Canciones]*                                                                                                    | Se muestran todos los archivos de música guardados en iAUDIO 9+.                                                                                                    |
| [Géneros]*                                                                                                    | Todos los archivos de música se muestran por géneros.                                                                                                    |
| [Años]*                                                                                                    | Todos los archivos de música se muestran por el año de lanzamiento.                                                                                                    |
| [Nueva Música]                                                                                                    | Se muestran los archivos de música agregados recientemente.                                                                                                    |
| [Lista de<br>Reproducción]                                                                                                    | Se muestran las listas de reproducción creadas desde Windows Media Player<br>10/11 y sincronizadas con IAUDIO 9+.                                                                                                    |
| [Grabaciones]                                                                                                    | Se muestran todos los archivos grabados por IAUDIO 9+ ordenados por método<br>de grabación.<br>- Radio FM: Archivos grabados durante el modo Radio, o mediante grabación<br>de radio programada.<br>- Mic: Archivos grabados mediante el micrófono integrado. |
| [Vídeo]                                                                                                    | Se muestran todos los archivos de vídeo.                                                                                                    |
| [Imágenes]                                                                                                    | Se muestran todos los archivos de imágenes.                                                                                                    |
| [Documentos]                                                                                                    | Se muestran todos los archivos de texto.                                                                                                    |
| [Flash]                                                                                                    | Se muestran todos los archivos flash.                                                                                                    |

\* Los archivos se mostrarán conforme a la información guardada en las etiquetas ID3 de los archivos de música.

### Uso básico +Modo Música

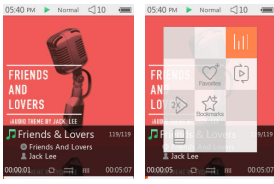

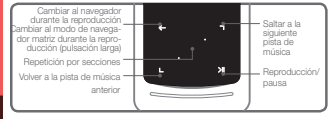

- 1 Después de encender el iAUDIO 9+, seleccione el modo Música.
- 2 El dispositivo estará listo para comenzar a reproducir si existen archivos de audio en la memoria.
- 3 Pulse para reproducir los archivos de audio.
  - iAUDIO 9+ admite la función Album Art 2.0 que admite varias carátulas para un archivo de audio.
  - Se puede elegir entre un máximo de 6 carátulas por cada archivo de audio.
- 4 Pulse el botón intro para detener la reproducción.
- 5 Pulse brevemente 🖳 🕤 para saltar conforme a la longitud especificada en [Configuración] [Música].
- Pulse y mantenga pulsado . na para retroceder/avanzar rápido. La velocidad de retroceso/avance rápido se puede especificar en [Configuración] – [Música] – [Intervalo de exploración].
- Pulse y mantenga pulsado durante la reproducción de la música para cambiar al modo de navegador matriz.

iAUDIO 9+ \_\_\_\_\_ 19

## +Modo Música

8 Pulse brevemente 🛛 🔶 para mostrar la lista de archivos 🕒, 🗖 se puede utilizar para seleccionar

diferentes pistas o carpetas.

- Existen tres formas de volver al modo Música.
- + Seleccione [En reproducción] desde el navegador.
- + Pulse y mantenga pulsado 🛛 🔶
- + Pulse dos veces M en el lateral.

El menú [En reproducción] siempre se encuentra en la parte superior del navegador dentro del modo Música/Video.

- 9 Pulse el botón central para ajustar la repetición por secciones. La función de repetición por secciones solo está disponible durante la reproducción de música.
  - Ajuste del punto inicial de la repetición por secciones
  - : Pulse el botón central durante la reproducción de música. (AB) aparecerá en la parte inferior de la pantalla. La barra de progreso de la parte inferior aparecerá marcada en verde para la sección especificada.
  - Ajuste del punto de finalización de la repetición por secciones
  - : Pulse el botón central en el punto de finalización deseado. (AB) aparecerá en la parte inferior de la pantalla y la sección especificada se reproducirá repetidamente.
  - Desactivación de la repetición por secciones
    - : Pulse el botón central mientras ABD se muestra en la parte inferior de la pantalla. La repetición por secciones se desactivará y el dispositivo volverá a la reproducción de música normal.

## +Modo Música

| htt        | Se puede ajustar el menú JetEffect. El efecto de sonido deseado se puede seleccionar pulsando 🖕 🕤                                                                    |                              |                                                                                                    |
|------------|----------------------------------------------------------------------------------------------------|------------------------------|----------------------------------------------------------------------------------------------------|
|            | Se puede ajustar el límite de reproducción, el orden de reproducción y el método de<br>reproducción. Pulse , seleccionar y pulse , se para cambiar la configuración. |                              |                                                                                                    |
|            | (Land                                                                                                    | -                            | Las pistas del límite especificado se reproducirán solo una vez.                                                                           |
|            |                                                                                                    |                              | Las pistas del límite especificado se reproducirán repetidamente.                                                                          |
|            |                                                                                                    | (i)                          | Se reproducirán todos los archivos de música de iAUDIO 9+.                                                                                 |
| Þ          | Ŵ                                                                                                    | Φ                            | Solo se reproducirá el archivo de música que se está reproduciendo<br>actualmente.                                                         |
|            |                                                                                                    | þ                            | Solo se reproducirán los archivos de la carpeta que se está<br>reproduciendo actualmente. Las subcarpetas se incluirán<br>automáticamente. |
|            |                                                                                                    | =                            | Los archivos de música se reproducirán en el orden normal mostrado<br>en el pavegador                                                      |
|            |                                                                                                    | ×                            | Los archivos de música se reproducirán en orden aleatorio.                                                                                 |
| ent        | El archivo seleccionado se puede agregar a Favoritos.                                                                                                    |                              |                                                                                                    |
| Faverba    | -                                                                                                    | Adición completada.          |                                                                                                    |
| At         | El archivo seleccionado se puede agregar a Marcador.                                                                                                    |                              |                                                                                                    |
| too arrier | Adición completada.                                                                                                    |                              | completada.                                                                                                    |
|            | Se puede ajustar la velocidad de reproducción.                                                                                                    |                              |                                                                                                    |
| *          | 150 %                                                                                                    | Se pued<br>reproduc<br>Pulse | e ajustar la velocidad de reproducción del archivo que se está<br>siendo actualmente (50%~150%).<br>para cambiar la configuración.         |
|            | SSelecciona el tipo de identificaciónID3 con el que se mostrará el archivo en reproducción.<br>(Título-Álbum-Artista / Sólo Título)                                  |                              |                                                                                                    |

### Uso básico + Modo Vídeo

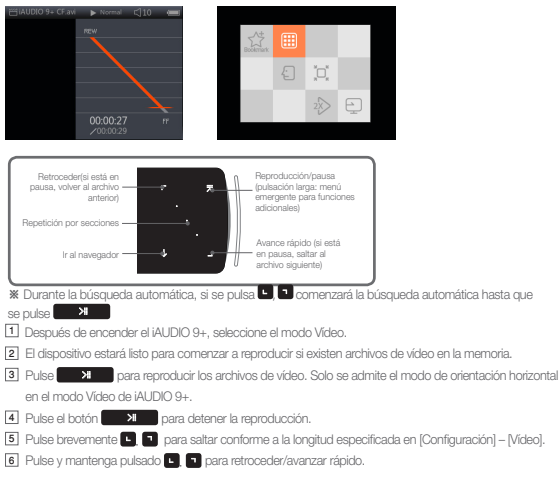

## + Modo Vídeo

[7] Pulse el botón value durante la reproducción para detener la reproducción de video y mostrar Navegador con la lista de archivos.

- . Existen tres formas de volver al modo Vídeo.
- + Seleccione [En reproducción] desde el navegador.
- + Pulse y mantenga pulsado 🛛 🔀
- + Pulse dos veces M en el lateral.

El menú [En reproducción] siempre se encuentra en la parte superior del navegador dentro del modo Música/Video.

🖲 Pulse 🕒 🔟 mientras esté detenida la reproducción para ir a los archivos anteriores/siguientes.

9 Pulse el botón central durante la reproducción de vídeo para ajustar la repetición por secciones.

- Ajuste del punto inicial de la repetición por secciones
  - : Pulse el botón central durante la reproducción de video (VAB) aparecerá en la parte inferior de la pantalla. La barra de progreso de la parte inferior aparecerá marcada en verde para la sección especificada.
- Ajuste del punto de finalización de la repetición por secciones
  - : Pulse el botón central en el punto de finalización deseado. (AB) aparecerá en la parte inferior de la pantalla y la sección especificada se reproducirá repetidamente.
- Desactivación de la repetición por secciones
  - : Pulse el botón central mientras CABD se muestra en la parte inferior de la pantalla. La repetición por secciones se desactivará y el dispositivo volverá a la reproducción de vídeo normal.

## + Modo Vídeo

W Pulse y mantenga pulsado durante la reproducción de vídeo para mostrar el menú emergente con las funciones que se indican a continuación.

|            | El archive                                                                                                    | o seleccionado se puede agregar a Marcador.                                                                                                    |  |
|------------|----------------------------------------------------------------------------------------------------|----------------------------------------------------------------------------------------------------|--|
| <u>"Lä</u> | <b></b>                                                                                                    | Adición completada.<br>Si se agrega un marcador, el archivo de vídeo se reproducirá desde la ubicación<br>marcada.                                                                                                    |  |
|            | Muestra las miniaturas de previsualización del vídeo que se está reproduciendo actualmente.<br>Seleccione una miniatura de previsualización para comenzar la reproducción en la ubicación<br>mostrada. |                                                                                                    |  |
|            | 1 Sec                                                                                                    | El archivo de vídeo y el subtitulo se pueden sincronizar en intervalos de 0.5 segundos pulsando 🕒 🔊                                                                                                    |  |
|            | Se pued                                                                                                    | e cambiar el tamaño de pantalla del vídeo que se está reproduciendo actualmente.                                                                                                    |  |
|            | Ø                                                                                                    | <ul> <li>- Auto</li> <li>El tamaño de video se cambia al tamaño original.</li> <li>Dependiendo de la resolución del archivo de video, algunas partes de la pantalla pueden<br/>apareor en negro<br/>(p. ej, la parte superior o inferior).</li> </ul>                                                             |  |
|            | 8                                                                                                    | <ul> <li>Ajustar</li> <li>Flamaño de video se cambia conforme al tamaño original del lateral horizontal<br/>o vertical.</li> <li>Dependiendo de la resolución del archivo de video, algunas partes de la pantalla<br/>pueden aparecer en negro (p. ej. la parte superior o inferior, o los laterales).</li> </ul> |  |
|            |                                                                                                    | -Completa<br>El tamaño del vídeo se aumenta o reduce para ajustarse a la pantalla completa.<br>La resolución del vídeo puede ser diferente de la resolución original.                                                                                                    |  |

## + Modo Vídeo

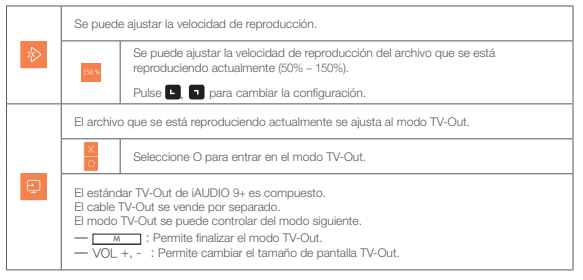

Uso hásico

## + Modo Imágenes (visualizador de imágenes)

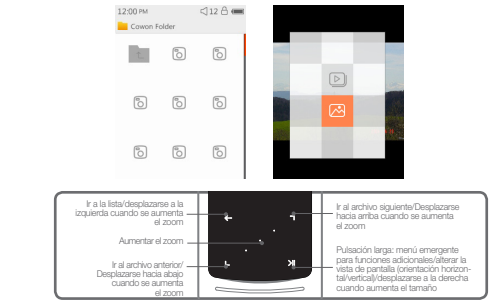

- 1 Después de encender el iAUDIO 9+, seleccione el modo Imágenes.
- 2 Pulse 🖬 🗖 para seleccionar la imagen deseada y pulse el botón 🌅 🕅 para mostrar la imagen.

- 3 Pulse Nim para cambiar el modo de orientación horizontal o vertical.
- 4 Pulse L n mientras se muestre la imagen para ir a los archivos anteriores/siguientes.
- 5 Pulse el botón central mientras se muestran las imágenes para entrar en el modo de zoom. Pulse el botón central durante el modo de zoom para aumentar la imagen en magnitudes de imagen de x2. x3 y original. Utilice 🖬 🗖 🤄 🗴 para mover la imagen en diferentes direcciones.

Uso hásico

## + Modo Imágenes (visualizador de imágenes)

- 6 Pulse For mientras se muestra la imagen para

desplazarse a la pantalla de previsualización (solo quando se visualiza la imagen en tamaño original). Pulse mientras esté la pantalla de previsualización para desplazarse a la pantalla del navegador.

\* Pulse v mantenda bulsado mientras aparece la imagen para mostrar el menú emergente con las funciones que se indican a continuación.

| Ð | Todas las imágenes guardadas en iAUDIO 9+ se mostrarán en el modo de<br>presentación de diapositivas.<br>Pulse estantica de la posentación de diapositivas. |                            |  |
|---|----------------------------------------------------------------------------------------------------|----------------------------|--|
| Ø | La imagen que se muestra actualmente se guardará como papel tapiz<br>(Solo disponible en el tema del reloj).                                                |                            |  |
|   | <b></b>                                                                                                    | Guardada como papel tapiz. |  |

### Uso básico + Modo Documentos (visualizador de texto)

06:06 PM <110 08:40 PM places much abridged, are here shelter of Gandalf's cloak. He presented. Their principal purpose is to illustrate the War still of the Ring and its origins and to fill up some of the gaps in had the main story. The ancient the legends of the First Age, in which Bilbo's chief interest lay. are very briefly referred to since they concern the ancestry of Elrond and the N enorean kings and chieftains. Actual extracts sky where the mountains of the

<112 C

nce

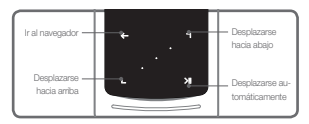

- Después de encender el iAUDIO 9+, seleccione el modo Documentos.
- 2 Pulse 🔍 🗖 para seleccionar el archivo de texto deseado y pulse el botón 💦 Dara mostrar el texto. 3 Pulse > para comenzar la función de desplazamiento automático.
- 4 Pulse compara cambiar a la pantalla del navegador. Pulse y mantenga pulsado para volver a texto.
- 28 -

## + Modo Documentos (visualizador de texto)

\*\* Pulse y mantenga pulsado mientras esté el navegador de texto para mostrar el menú emergente con las funciones que se indican a continuación.

| E        | Se mostrará la lista de archivos.<br>En este modo, se pueden eliminar los archivos en sí.                                                                                                    |
|----------|----------------------------------------------------------------------------------------------------|
| 企        | Se mostrará la lista de archivos con marcadores del modo Documentos.<br>Los archivos con marcadores se pueden seleccionar y eliminar.<br>Esto solo elimina la lista de marcadores, no los archivos en si. |
| $\times$ | Haga clic para eliminar.                                                                                                    |

## + Modo Documentos (visualizador de texto)

Pulse y mantenga pulsado mientras esté el navegador de texto para mostrar el menú emergente con las funciones que se indican a continuación.

| •        | Se puede cambiar el fondo del archivo del documento y los colores del texto.<br>Pulse 🔍 🗨 para seleccionar entre 6 colores diferentes. |                                                                                                    |  |
|----------|----------------------------------------------------------------------------------------------------|----------------------------------------------------------------------------------------------------|--|
|          | Introduzca un marci                                                                                                    | ador.                                                                                                    |  |
| adartest | •                                                                                                    | Inserción de marcador completada.<br>El archivo con marcadores se puede abrir desde el<br>navegador de marcadores. |  |
| #15      | Desplácese a la par                                                                                                    | te especificada del archivo de texto.                                                                              |  |
|          | 16                                                                                                    | El contenido de los documentos se dividirá en 6 partes<br>y se mostrará.                                           |  |

| 1 | Se puede ajustar la velocidad de desplazamiento automático. |                                                                                                    |  |
|---|-------------------------------------------------------------|----------------------------------------------------------------------------------------------------|--|
|   |                                                             | La velocidad de desplazamiento automático se puede<br>ajustar de 3 a 20 segundos, en 5 pasos.<br>Pulse T mientras el archivo del documento está<br>abierto para comenzar el desplazamiento automático. |  |
| F | Se puede ajustar el                                         | tamaño de la fuente de los documentos.                                                                                                    |  |
|   | Ŧ                                                           | El tamaño de la fuente se puede seleccionar de entre 3<br>tamaños diferentes.                                                                                                    |  |

Uso básico + Modo Radio (radio FM)

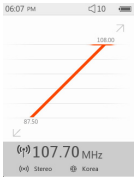

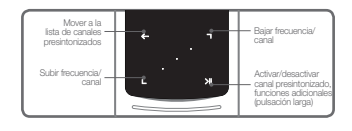

- I Después de encender el (AUDIO 9+ seleccione el modo Radio. Los auriculares del (AUDIO 9+ actúan como antena de radio FM- Por tanto, los auriculares deben estar conectados al dispositivo para que la radio funcione.
- Los canales presintonizados almacenados se pueden seleccionar en la lista de canales presintonizados.
- Después de seleccionar un canal presintonizado en la lista de canales presintonizados, pués y mantenga puísado para mostrar el menú emergente para agregar/borrar canales presintonizados.

| <br>Se puede guardar la frecuencia que se desee en los canales presintonizados mediante esta<br>función. |
|----------------------------------------------------------------------------------------------------|
| Se puede borrar la información de canales que se ha guardado anteriormente.                              |

5 El canal de radio se mostrará de dos modos diferentes, tal como se indica a continuación..

### Uso básico + Modo Radio (radio FM)

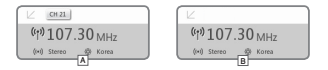

#### A [Buscar por canales presintonizados]

Si se muestra el canal presintonizado actual, pulse S, 2 para buscar por canales presintonizados. La búsqueda por frecuencia no se admite en este modo.

#### B [Buscar por frecuencia]

Si no se muestra el canal presintonizado actual, pulse 💽 😰 para buscar por frecuencia en intervalos de 0,10 MHz. Pulse y mantenga pulsado 🔍 🅤 para recibir la frecuencia más cercana con una recepción clara. La búsqueda por canales presintonizados no se admite en este modo.

[Nota] Si la región FM establecida es Europa/China, la frecuencia cambiará en intervalos de 0,05 MHz.

6 Pulse para cambiar entre la búsqueda por canales presintonizados y la búsqueda por frecuencia.

## + Modo Radio (radio FM)

\* Pulse y mantenga pulsado nientras se está en modo de radio para mostrar el menú emergente con las funciones que se indican a continuación.

|          | Se grabará la                  | emisión de radio actual.                                                                                                    |
|----------|--------------------------------|----------------------------------------------------------------------------------------------------|
| <b>a</b> | kundu <mark>kundu</mark>       | La grabación se efectuará en el número de bps especificado en Configuración.<br>Puese en para parar la grabación.<br>El audio grabado se atmacenará en [Recordings]-[FM Radio].                                                                  |
|          | Se exploran a<br>presintonizad | utomáticamente los canales con una frecuencia FM potente y se registran en los canales<br>os.                                                                                                    |
| Q        | 92.00                          | Para explorar más canales con una recepción más clara, asegúrese de que los<br>auriculares estén conectados y compruebe si se encuentra en una zona de sombra.                                                                                   |
|          | Se puede sek                   | eccionar la región FM.                                                                                                    |
|          | Enter                          | Pegón PM: Corea, Europa/China, Japón y EE. UU.<br>El ancho de banda de frecuencias puede ser diferente en cada región, y se recorreienda<br>utilizar la exploración automática para conseguir una recepción más clara si se cambia<br>de región. |
| (0-1)    | Se puede sek                   | eccionar estéreo o mono.                                                                                                    |
|          | <b>6</b>                       | Pulse >I para seleccionar estéreo o mono.                                                                                                    |

### Uso básico + Modo Grabación

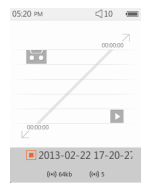

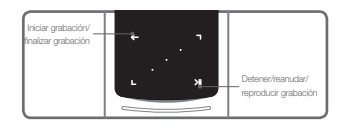

- 1 Después de encender el iAUDIO 9+, seleccione el modo Grabación.
- 2 Pulse 🗲 para iniciar la grabación.
- 3 El icono del cassette se volverá rojo cuando empiece la grabación, y se mostrará un cronómetro.
- 4 Pulse Mara detener la grabación. Pulse Mara de nuevo para reanudar la grabación.
- 5 Pulse 🛛 🗲 para finalizar la grabación, y el icono de cinta se volverá gris.
- 6 Pulse mientras el icono de cinta esté gris para reproducir el archivo grabado.
- Z Los archivos grabados con el micrófono integrado se guardan en [Grabaciones]-{Mic}.

## + Modo Grabación

Pulse y mantenga pulsado mentras se está en modo de espera de grabación para mostrar el menú emerciente con las funciones que se indican a continuación.

| BPS | Se puede seleccionar la calidad de la grabación.<br>Pulse 💽 🕥 para seleccionar un valor entre 32 K y 256 K.                                                                                |
|-----|----------------------------------------------------------------------------------------------------|
| <   | Se puede seleccionar el volumen del micrófono para la grabación.<br>Puíse 💽 💽 para seleccionar un valor entre 1 y 5. Los valores más altos<br>proporcionan una mejor calidad de grabación. |

### + Modo Flash

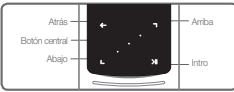

- 1 Después de encender el iAUDIO 9+, seleccione el modo Flash.
- 2 Pulse 🖳 💿 para seleccionar el archivo flash deseado y pulse el botón 🌅 💴 para reproducirlo.
- 3 Pulse M (lateral) para finalizar la reproducción del archivo flash.
- 4 Los contenidos flash deben optimizarse para el iAUDIO 9+ para poderlos reproducir correctamente.
- La ventana emergente del navegador flash solo contendrá la función de borrado. Si la función de borrado se desactiva, los archivos deben borrarse en la carpeta en la que están guardados.

# + Configuración

| JetEffect 5 | Seleccione su efecto de sonido entre 48 predefinidos de JetEffect.<br>* Personalice un predefinido tocando el icono de rueda dentada situado<br>junto a cada usuario y ajustando los efectos de sonido.                                                                                                    |
|-------------|----------------------------------------------------------------------------------------------------|
| Pantalla    | Se utiliza para aplicar configuraciones detalladas a la pantalla del iAUIDIO<br>9+, como por ejemplo, Idioma, Fuentes, Tiempo de pantalla, Auto pantalla<br>deshabilitada, Brillo, TV estándar y Rotación de pantalla.                                                                                                    |
| Tiempo      | Se utiliza para ajustar los temporizadores de tiempo, alarmas y suministro<br>eléctrico.<br>* Si una alarma se encuentra establecida, el dispositivo entra automáticamente<br>en el Modo descanso cuando lo apague.                                                                                                    |
| Música      | Se utiliza para aplicar configuraciones detalladas al audio, como por<br>ejemplo, Saltar intervalo, Intervalo de exploración, Reanudar, Vel. reproduc.,<br>Corrección de tono, Aparición gradual, Letras.                                                                                                    |
| Vídeo       | Se utiliza para aplicar configuraciones detalladas al vídeo, como por ejemplo,<br>Saltar intervalo, Reanudar, Vel. reproduc., Corrección de tono, Subtítulos e<br>Idioma de subtítulos.                                                                                                    |
| Grabación   | Se utiliza para aplicar configuraciones a la grabación, como por ejemplo,<br>Calidad Mic, Calidad Radio FM, Volumen micrófono y Sinc. autom                                                                                                    |
| Sistema     | Se utiliza para aplicar configuraciones al Estado control de bloqueo, Modo<br>descanzo, Beep, Audio L/R, M botones pantalla off acción, +/- teclas pantalla<br>off acción, Altavoz, Modo USB, Limpiar licencias WMDRM10, Actualización<br>de la base de datos, Carga por defecto. Toque de calibración, y visualizar la<br>versión de firmware y la capacidad del dispositivo. |

## + Configuración

### JetEffect 5

| Normal / BBE / BBE ViVA / BBE ViVA 2 / BBE Mach3Bass /              |                                                                                                    |  |
|---------------------------------------------------------------------|----------------------------------------------------------------------------------------------------|--|
| BBE MP / BBE Headphone / BBE Headphone 2 /                          |                                                                                                    |  |
| BBE Headphone 3 / Rock / Jazz / Classic / Ballad / Pop /            |                                                                                                    |  |
| Club / Funk / Hip Hop / Techno / Blues / Metal / Dance /            |                                                                                                    |  |
| Rap / Wide / X-Bass / Hall / Vocal / Maestro / Feel the Wind /      |                                                                                                    |  |
| Mild Shore / Crystal Clear / Reverb Room / Reverb Club / Reverb     |                                                                                                    |  |
| Stage / Reverb Hall / Reverb Stadium / Reverb Chamber / Reverb      |                                                                                                    |  |
| Room 2 / Reverb Club 2 / Reverb Hall 2 / Reverb Auditorium / Reverb |                                                                                                    |  |
| Cathedral / Reverb Stadium 2 / Reverb Canyon / Reverb Long /        |                                                                                                    |  |
| User 1 / User 2 / User 3 / User 4                                   |                                                                                                    |  |
| User 1 / User 2 / User 3 / User 4                                   |                                                                                                    |  |
| EQ Filter                                                           | Una función de configuración avanzada que<br>permite controlar la frecuencia y anchura de cada<br>banda de varios modos.                                                                                                    |  |
| BBE                                                                 | Afina la calidad del sonido con nítidos efectos<br>de sonido.                                                                                                    |  |
| Mach3Bass                                                           | Proporciona una frecuencia de graves más<br>profunda, estrecha y musicalmente precisa.                                                                                                    |  |
| 3D Surround                                                         | Proporciona un efecto de sonido envolvente<br>tridimensional.                                                                                                    |  |
| MP Enhance                                                          | Compensa la pérdida o disminución de profundidad<br>de estéreo.                                                                                                    |  |
| Stereo Enhance                                                      | Enriquece el efecto de estéreo.                                                                                                    |  |
| Reverb (9Modes)                                                     | Crea un sentido de presencia                                                                                                    |  |
|                                                                     | Normal / BBE / BE<br>BBE MP2 / BBE Headphone 3<br>Club / Funk / Hip<br>BBE Headphone 3<br>Club / Funk / Hip<br>Rap / Wide / X-Ba<br>Mild Shore / Cryst<br>Stage / Reverb H<br>Cathedral / Revert<br>User 1 / User 2 / U<br>User 1 / User 2 / U<br>EQ Filter<br>BBE<br>Mach3Bass<br>3D Surround<br>MP Enhance<br>Stereo Enhance |  |

\* Una configuración extrema de JetEffect 5 puede provocar distorsión del sonido o ruido. Para obtener más información acerca de JetEffect 5, visite nuestro sitio web en www.COWON.com.

### Descripción adicional

## + Especificaciones del producto

| Capacidad del<br>producto | 4GB / 8GB / 16GB / 32GB (memoria Flash, sistema de archivos FAT32) 1) |                                                                                                    |  |  |  |
|---------------------------|-----------------------------------------------------------------------|----------------------------------------------------------------------------------------------------|--|--|--|
| Pantalla                  | Pantalla táctil LCD de color nítido (320 x 240) de 2,0 in             |                                                                                                    |  |  |  |
| Dimensiones y peso        | 43,0 mm (ancho) x 95,0 mm (alto) x 8,9 mm (grosor) / 40 g             |                                                                                                    |  |  |  |
| Botones                   | Alimentación/bloqueo, menú, VOL +, VOL -, panel táctil capacitivo     |                                                                                                    |  |  |  |
| Color                     | Bianco / Negro                                                        |                                                                                                    |  |  |  |
| Batería y potencia        | Batería                                                               | Batería de polímeros de litio recargable integrada.                                                                                                    |  |  |  |
|                           | Tiempo de<br>reproducción                                             | Música: máx. 29 horas/Vídeo: máx. 7 horas <sup>2)</sup>                                                                                                    |  |  |  |
|                           | Carga de la<br>batería                                                | USB: 1 hora y 40 minutos (5 V/500 mA)<br>Adaptador de CA: 1 hora y 40 minutos (5 V/500 mA)                                                                                                    |  |  |  |
| Requisitos del<br>sistema | CPU                                                                   | Pentium III a 500 MHz o superior                                                                                                    |  |  |  |
|                           | SO                                                                    | Windows 7/Vista/XP/2000/ME: admiten todas las funciones<br>MAC OS 10.x/Linux v2.4 o superior: compatibilidad con transferencia SFile                                                                                                    |  |  |  |
|                           | Puerto USB                                                            | Se recomienda 2.0 de alta velocidad                                                                                                    |  |  |  |
| ETC                       | Altavoz, micrófono                                                    |                                                                                                    |  |  |  |
| Audio                     | Rango de<br>frecuencia                                                | 20 Hz~20,000 Hz                                                                                                    |  |  |  |
|                           | Salida máx.                                                           | Estéreo, Izquierda: 30 mW, Derecha: 30 mW (auriculares de 16 $\Omega)$                                                                                                    |  |  |  |
|                           | Relación señal<br>/ ruido                                             | 95 dB                                                                                                    |  |  |  |
|                           | Formatos de<br>archivos                                               | MP3/2, WMA, OGG, FLAC, APE, WAV                                                                                                    |  |  |  |
|                           | Códecs de<br>audio                                                    | MP3: MPEG 1/2/2.5 Layer 3, 320 Kbps, 48 KHz, Mono/Estéreo<br>WMA: 320 Kbps, 48 KHz, Mono/Estéreo<br>OGG: Q10, 44,1 KHz, Mono/Estéreo<br>FLAC: nivel de compresión 0 - 8, 44,1 KHz, Mono/Estéreo<br>APE: compresión rápida, compresión normal, ata 16 bits, ver. 3,97~3,99<br>WAY: 48 KHz, 16 bits, Mono/Estéreo |  |  |  |
| 1                         | meraeriduera                                                          | 1D3 VI, 1D3 VZ.Z/VZ.3, VOLDIS COMMENTS                                                                                                    |  |  |  |

Descripción adicional

## + Especificaciones del producto

| Audio     | JetEffect 5                                                   | 48 Presets (44 Presets + 4 User Presets)                                                                                        |                                         |  |
|-----------|---------------------------------------------------------------|----------------------------------------------------------------------------------------------------|-----------------------------------------|--|
|           |                                                               | EQ                                                                                                    | 5-band equalizer (EQ Filter)            |  |
|           |                                                               | BBE+                                                                                                    | BBE, Mach3Bass, 3D Surround, MP Enhance |  |
|           |                                                               | Special Effect                                                                                                    | Stereo Enhance, Reverb (9 Modes)        |  |
|           | Lyrics                                                        | LDB 1.0, 2.0                                                                                                    |                                         |  |
| Video     | File Formats                                                  | AVI, WMV, ASF                                                                                                    |                                         |  |
|           | Video Codecs                                                  | Xvid SP/ASP, WMV 7/8/9<br>(screen resolution, frame rate, bit rate, and other options may affect<br>the playback of some clips) |                                         |  |
|           | Video Resolution                                              | 320X240, 30fps (recommended)                                                                                                    |                                         |  |
|           | Audio Codecs                                                  | MPEG1 Layer 1/2/3, WMA                                                                                                    |                                         |  |
|           | Subtitle                                                      | SMI                                                                                                    |                                         |  |
| TV Output | Method                                                        | Video: Composite Audio: Stereo                                                                                                  |                                         |  |
|           | Formats                                                       | NTSC / PAL                                                                                                    |                                         |  |
| Photo     | Supports JPG, no limit (progressive format : up to 1M pixels) |                                                                                                    |                                         |  |
| Document  | Supports TXT, no limit (exception UTF-8 Unicode (big endian)) |                                                                                                    |                                         |  |
| FM Radio  | Frequency<br>Range                                            | 87.5-108 MHz (KR, US, EU), 76-108 MHz (JP)                                                                                      |                                         |  |
| Recording | Mic / FM Radio                                                |                                                                                                    |                                         |  |

- La capacidad de almacenamiento puede ser diferente de la capacidad real debido al espacio del sistema usados por el producto.
- 2) El tiempo de reproducción basado en el entorno de la prueba de la compañía podría ser diferente del tiempo de reproducción real.

## + Solución de problemas

### + Todavía me quedan dudas a pesar de haber leído el manual.

El sitio web de COWON (www.COWON.com) proporciona apoyo a los usuarios de productos COWON en el apartado FAQ (Frequently Asked Questions). Se recomienda a los usuarios que accedan a este sitio web para obtener más información sobre el uso del producto y actualizaciones del firmware. Para consultas indivíduales, contáctenos en línea e intentaremos ayudarle de la mejor manera posible.

### + Desearía configurar el dispositivo con los ajustes predeterminados de fábrica.

Existen dos maneras de configurar el dispositivo con los ajustes predeterminados de fábrica.

- 1. Conectar el dispositivo al PC y formatearlo en el sistema de archivos FAT32.
- Tenga en cuenta que con este procedimiento se borrarán los datos guardados en el dispositivo. 2. Borrar el archivo PARAM.CFG de la carpeta Sistema.

### + El reproductor no se enciende.

Si la batería está descargada completamente, cárguela antes de iniciar el reproductor. El tiempo de carga puede variar dependiendo del nivel de descarga de la batería. Si el reproductor no funciona en absoluto, pulse el botón de restablecimiento en la parte posterior del dispositivo. Para su información, el restablecimiento solamente desconcerta la alimentación y no causa daños en el producto ni elimina ningún archivo guardado en el dispositivo.

### + El panel táctil y los botones no funcionan correctamente.

Compruebe si el interruptor de alimentación está en la posición de bloqueo.

### + No se escucha nada.

Compruebe si el volumen está ejustado a "0". Compruebe si hay algún archivo disponible en el reproductor. Si no hay ningún archivo en el reproductor, no se escuchará ningún sonido. Tenga en cuenta que los archivos comuptos causan ruidos o interrupciones en la reproducción. Asegúrese de que los auriculares estén concetados correctamente. Si la clavija de los auriculares tiene suciedad puede causar ruidos.

### + Archivos que he guardado no aparecen en la lista.

Cada modo muestra una lista de archivos reproducibles solamente. Para ver todos los archivos que ha guardado, seleccione el modo Navegador. Tenga en cuenta que la carpeta Sistema no aparecerá en el

## + Solución de problemas

navegador.

### + La imagen del álbum no aparece en el modo Música.

Para mostrar la imagen de un álbum, el archivo de música debe tener almacenada una imagen en su etiqueta ID3. Guarde una imagen en el archivo utilizando un programa para editar las etiquetas ID3. IAUDIO 9+ achirta Album Art 2.0, y puede almaceant ratas la imágenes de álbum.

### + La reproducción de vídeo no funciona.

Asegúrese de que sus archivos se encuentren en un formato compatible con el iAUDIO 9+ (compruebe los códecs/resolución/opciones). Si no está seguro de la compatibilidad de un video, utilice un programa de conversión de videos (p. ej. JeRAudio) y, a continuación, reproduzea la versión convertida.

### + La radio FM no funciona.

Los auriculares del producto actúan como antena de radio FM. Si se estira el cable del auricular, se mejorará la recepción de la radio. La recepción de emisoras de FM puede ser deficiente en algunos lugares donde las transmisiones de radio de FM tengan interferencias. Si la radio FM tampoco funciona en lugares con buena recepción, pórgase en contracto con nuestro centro de servicio.

### + Hay demasiado ruido en mis grabaciones.

El producto está equipado con un micrófono interno de dimensiones mínimas, por lo que puede ser más susceptible a los nuícos durante una grabación. El micrófono no se debe cubrir con ningún objeto durante la grabación.

#### + Los caracteres de la pantalla aparecen corruptos.

Configure de nuevo el idiorna en Configuración > Pantalla > Idiorna. Si el problema persiste, configure la fuente actual en la fuente del sistema. Los productos COWON están desarrollados en el sistema operativo de Windows coreano y esto puede causar la corrupción de algunas fuentes especiales o idiornas en la pantalla.

## + Solución de problemas

#### + El ordenador no reconoce el reproductor al conectarlo.

Pruebe a pulsar el botón de restablecimiento en la parte posterior del producto. Si se producen desconexiones frecuentes o la conexión es inestable, conecte el reproductor directamente al puerto USB del PC, en lugar de a un hub USB externo. Los productos COWON utilizan la conexión USB como fuente alimentación principal, por consiguiente una alimentación inestable puede causar un error de conexión.

# + La capacidad de la memoria del reproductor es diferente o más pequeña de lo especificado.

La capacidad de la memoria indicada por Windows puede variar respecto a lo indicado por el fabricante de la memoría. La capacidad real es inferior al tamaño original, ya que parte del espacio de la memoria debe utilizarse como área del sistema para su funcionamiento normal.

### + El reproductor no funciona correctamente cuando la memoria está llena.

Para que el reproductor funcione correctamente, se necesitan como mínimo 5 MB de espacio para guardar la configuración y otros archivos del sistema.

### + El iAUDIO 9+ no funciona correctamente con auriculares de 4 canales.

El iAUDIO 9+ debería usarse con auriculare De lo contrario, el dispositivo no funcionaría con normalidad o tendría una distorsión en el sonido.

### + Substitución de la batería + Eliminación de las baterías

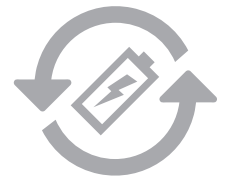

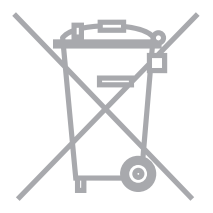

Las baterías recargables tienen un número limitado de ciclos de carga, y requerírá un reemplazo pues la capacidad clisminiuría éventualmente. Las baterías recargables en productos COWON deben ser substituídas solarmente por los centros de servicio diríciales de COWON, Póngase en contacto con batteryreplace@cowon.com para más información sobre los centros de servicio oficiales de COWON. Los productos de COVNON incorporan baterías recargables y se deben desechar por separado de la basura del hogar. La eliminación de las baterías con la basura del hogar puede causar la contaminación del medio ambiente debido also productos que continen las baterías. Póngase en contacto con las autoridades locales para concer sus puntos de recogida de pilas y baterías de acuerdo con la requilación local.

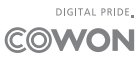